# HYBERTONE satisfy the second second

## GolP-X4 系列网关快速入门向导

本文仅仅是简易使用向导,并不涵盖设备的所有选项。如需全面了解设备功能,请阅读《用户手册》。

GoIP-X4系列网关每条线路都有四个专属卡槽。SIM 卡与线路数量的比例可在 1:1~1:4 之间自由配比,实现全自动智能切换,大大降低单张 SIM 卡的使用率。很大程度可避免 SIM 卡遭到封杀。

本系列网关分为两种型号:

- GoIP32-X4-2G(下面简称 2G 网关) 仅支持 GSM 网络,其支持频段为:850/900/1800/1900 MHz
- 2. GoIP32-X4-4G (下面简称 4G 网关)

支持 2/3/4G 网络及多种网络制式,其支持频段见下表:

| 网络制式                | 无线接入编号                  | 频段 (MHz)                     |
|---------------------|-------------------------|------------------------------|
| Wireless Technology | E-UTRA Band             | Frequency Band               |
| FDD-LTE             | B1, B3, B5, B8          | 2100, 1800, 850, 900         |
| TDD-LTE             | B34, B38, B39, B40, B41 | 2100, 2600, 1900, 2300, 2500 |
| WCDMA               | B1, B8                  | 2100, 900                    |
| TD-SCDMA            | B34, B39                | 2100, 1900                   |
| GSM                 | B3, B8                  | 1800, 900                    |
| CDMA/EVDO           | BCO                     | 800                          |

本型号在中国大陆地区全面支持三大运营商的 2/3/4G 网络, 可当之无愧的称为 "全

网通"。如需在中国大陆以外地区使用,请务必核实当地运营商支持的频段信息。

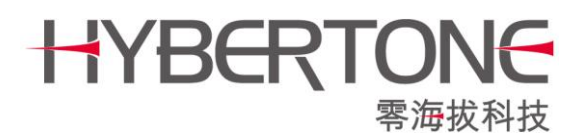

### 一、注意事项

如果使用的是短天线,上面一排安装弯头天线,下面一排安装直头天线(上弯下直)。
 如下图:

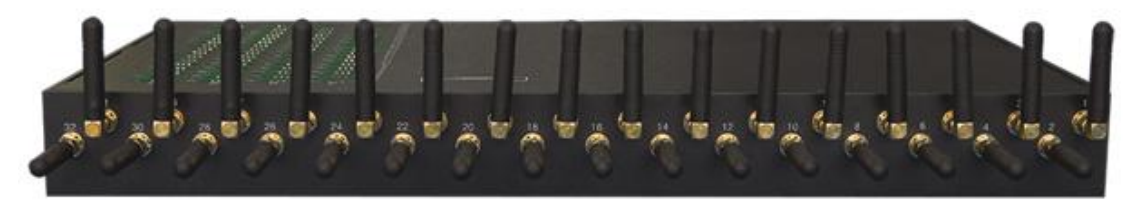

注意: 2G 网关和 4G 网关两种类型的天线不能混用。4G 网关的天线上标有 "4G" 字样。

关于插卡。SIM 卡缺角朝上,单数跟双数线路的芯片相对,向下插入卡槽(缺角朝上,单双相对)。如下图:

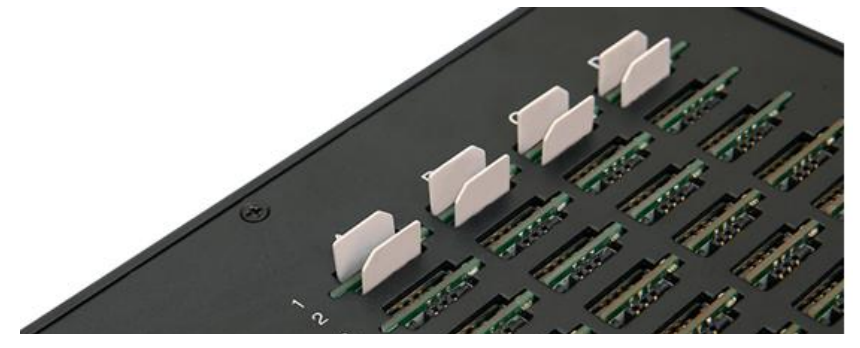

- 3. 对于 4G 网关,使用 VoLTE 通话才能有效发挥 4G 网络的优势。设备已默认开启 VoLTE 功能。但在目前阶段,中国大陆三大运营商暂未全面开放 VoLTE 商用,部 分地区可能无法使用该功能。因此是否能使用 VoLTE,必须满足以下条件:
  - a) 运营商在本地已开放 VoLTE, 具体请向运营商咨询;
  - b) 每一张 SIM 卡都需向运营商申请开通 VoLTE。

### 二、登录设备

设备有两个网口, 分别是 LAN 口和 PC 口。

- ▶ LAN 口为连接网络的接口, 默认设置为 DHCP (自动获取 IP);
- ▶ PC 口为扩展接口,通常是不需要连接的,默认设置为固定 IP: 192.168.8.1。

我们建议通过 PC 口来进行第一次的访问和设置设备。方法如下:

- a. 设置电脑的本地连接为固定 IP: 192.168.8.2;
- b. 用一根网线直接连接到 GoIP 的 PC 口;
- c. 打开电脑的浏览器, 在地址栏输入 192.168.8.1 并回车, 接着输入用户名和密码 (默 认都是 admin)。

接下来,去到如下图所示的"配置->网络配置",把 LAN 口的网络配置调整到需要的 模式。例如设置为局域网的固定 IP,如图:

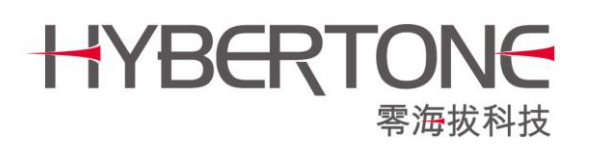

www.hybertone.com

| 仲太          | 网络配置        | 网络配置            |   |                         |               |  |  |  |  |
|-------------|-------------|-----------------|---|-------------------------|---------------|--|--|--|--|
| 1/122       |             | 固定IP            | • | РСЦ                     | 固定IP ▼        |  |  |  |  |
| 配置          | IP地址        | 192.168.1.80    |   | IP地址                    | 192.168.8.1   |  |  |  |  |
| 田白洲西        | 子网掩码(可选)    | 255.255.255.0   |   | 子网掩码                    | 255.255.255.0 |  |  |  |  |
| 用广远坝        | 默认路由        | 192.168.1.1     |   | DHCP服务                  | ◎ 启用 ⑧ 禁用     |  |  |  |  |
| 网络配置        | 主域名服务器      | 114.114.114.114 |   |                         | 高级>>          |  |  |  |  |
| VoIP基本配置    | 第二域名服务器(可选) | 8.8.8.8         |   |                         |               |  |  |  |  |
| VoIP高级配置    | 802.1q VLAN | ◎ 启用 ⑧ 禁用       |   |                         |               |  |  |  |  |
|             | PING        | ◎ 禁止 ◉ 允许       | 仅 | 【供示 <mark>例,请</mark> 勿照 | <b>少。</b>     |  |  |  |  |
| <b>深体配置</b> |             | 高级>>            |   |                         |               |  |  |  |  |

下次访问控制设备时,可以使用同一子网的电脑访问这个固定 IP,而不用再通过 PC 去访问这么麻烦了。

## 三、SIM 卡管理

## 3.1 运行策略

本设备的每一个线路都有四个卡槽,线路与 SIM 卡的比例可在 1:1~1:4 之间任意配比。 当其中一张 SIM 卡工作时,其他卡待命休眠。进入"配置→运行策略",配置"换卡/ 禁卡"规则,可实现智能切换 SIM 卡。如下图:

| 伴太       | 换卡规则                                          |  |  |  |  |  |  |
|----------|-----------------------------------------------|--|--|--|--|--|--|
| 1/100    | 选卡策略  顺序    ▼                                 |  |  |  |  |  |  |
| 配置       | SIM卡在绑定期间触发以下任意条件,则换卡:                        |  |  |  |  |  |  |
| 用户选项     | 1. 通话时长达到分钟                                   |  |  |  |  |  |  |
| 网络配置     | 2. 呼出次数达到次, 不包含▼ 未接通电话                        |  |  |  |  |  |  |
| VoIP基本配置 | 3. 反达超信// 双达到 / / / / / / / / / / / / / / / / |  |  |  |  |  |  |
| VoIP高级配置 | 5. 未注册或掉线时长达到 60 秒                            |  |  |  |  |  |  |
| 媒体配置     | 通话期间触发1或4 挂断当前通话▼                             |  |  |  |  |  |  |
| 呼出管理     | 禁卡策略                                          |  |  |  |  |  |  |
| 呼入管理     | 1. 连续 3 次注册失败                                 |  |  |  |  |  |  |
| 限制配置     | 2. 连续 次呼出无应答                                  |  |  |  |  |  |  |
| IMEI设置   | 3. 连续 次短通话 (通话时长低于 秒)                         |  |  |  |  |  |  |
| 短信配置     | 4. 连续  次快速接通(从拨号到应答时长低于 秒)                    |  |  |  |  |  |  |
| 营运商选择    | 保存改动                                          |  |  |  |  |  |  |
| 运行策略、国   |                                               |  |  |  |  |  |  |

## HYBERTONE 零海拔科技

#### 第一部分——换卡规则

选卡策略可决定切换 SIM 卡的顺序。

在 SIM 卡当次工作期间, 若触发第 1~5 条中的任意一个规则, 则切换 SIM 卡。举例 说明:

#### SIM卡在绑定期间触发以下任意条件,则换卡:

- 1. 通话时长达到 20 分钟
- 2. 呼出次数达到 30 次, 包含 🔻 未接通电话
- 3. 发送短信次数达到 次
- 4. 绑定时长达到 分钟
- 5. 未注册或掉线时长达到 60 秒

如上图,当 SIM 卡工作期间呼出次数达到 30 次,或通话时长达到 20 分钟,或未注册 达到 60 秒,即可触发换卡。切换到下一张 SIM 卡后,重新开始统计。

特别的,如果规则1或4在通话过程中触发,可以选择:

- "保持当前通话"即等待通话结束后换卡;
- ▶ "挂断当前通话"即强制挂断当前通话并换卡。

#### 第二部分——禁卡规则

用于模糊判断 SIM 卡是否可用。举例说明:

- 1. 连续 3 次注册失败
- 2. 连续 10 次呼出无应答
- 3.连续 次短通话 (通话时长低于 秒)
- 次快速接通 (从拨号到应答时长低于 4. 连续 秒)

如上图, 若某 SIM 卡连续三次注册失败, 或者连续 10 次呼出电话未应答, 则禁用该 SIM 卡。

如何解除"禁用"?有以下两种方法:

- a. 更换 SIM 卡。当线路模块绑定该 SIM 卡, 确认是 不同的SIM卡后,重置所有统计信息,并解除禁用。
- b. 前往"状态→统计信息/SIM 信息", 勾选指定 SIM 卡, 点击"解锁"按钮。如右图所示:

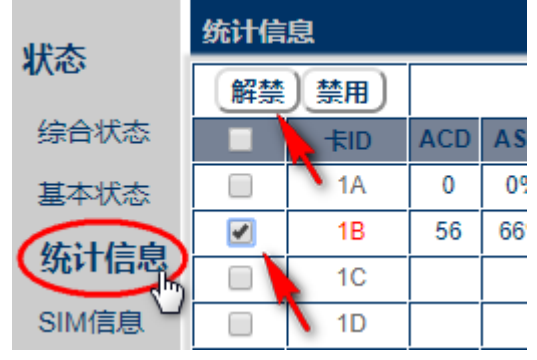

# HYBERTONE satisfy the second second

## 3.2 限制配置

可限制 SIM 卡的呼出时长、短信发送数量等。举例说明:

| 伴太       | 限制设置              |
|----------|-------------------|
| 1/122    | 限制时间耗尽 不挂断当前通话 🔻  |
| 配置       | 呼出次数限制 不包含未接通电话 ▼ |
| 用户选项     | 短信次数耗尽 禁止发短信 ▼    |
| 网络配置     | 计费周期(秒) 60        |
| VoIP基本配置 | 限制模式整机设置▼         |
| VoIP高级配置 | 限制时长(分) D1,3000   |
| 媒体配置     | 呼叫次数限制            |
| 呼出管理     | 短信次数限制 D1,600     |
| 呼入管理     |                   |
| 限制配置,    | 保存改动              |

如上图,可以看出:

▶ 限制每张 SIM 卡每月呼出通话时长 3000 分钟, 每月1日重置;

▶ 限制每张 SIM 卡每月发短信 600 条, 每月1日重置;

▶ 若限制时间耗尽,强制挂断当前通话且禁用 SIM 卡;

➤ 若短信次数耗尽, 仅禁止该 SIM 卡发送短信, 其他功能不限制;

➢ 若更换了新的 SIM 卡,所有统计数据将被自动重置。

补充说明,限制配置有三种设置格式,分别是:

•总时长限制——直接填写一个数字,例如"3000",是指总的限制时间为 3000 分钟。

•时间段限制——语法: <时间段,限制时长>。支持设定多个时间段限制,用"|"分隔。 示例: "05:00-12:00,100|12:00-23:00,200",表示从 05:00 到 12:00 限制通话时长 100 分钟, 从 12:00 到 23:00 限制通话时长 200 分钟,其他未指定的时间无限制。

•按月份限制——语法: <D 日期,限制时长>。示例: "D1,1000", 表示每月1日零点开始计时, 限制时长为1000分钟。

➡ 特别注意: 若设备获取网络时间失败, "时间段限制"和"按月份限制"将失效, 且剩余时间会被置0(设备将无法呼出电话), 直到获取到网络时间。

因时间/次数限制导致的 SIM 卡被禁用,需要解除禁用的话,有以下两种办法:

- a. 更换 SIM 卡。当线路模块绑定该 SIM 卡,确认是不同的 SIM 卡后,重置所有统计 信息,并解除禁用。
- b. 前往 "状态→统计信息",勾选指定 SIM 卡,先重置 "剩余统计",再"解禁"。如下图:

| 供太                                              | 统计信 | 统计信息 建苯 |     |      |        |         |      |      |      |            |      |          |      |
|-------------------------------------------------|-----|---------|-----|------|--------|---------|------|------|------|------------|------|----------|------|
| 1/105                                           | 解禁  | 禁用      |     | 总    | &CDR统计 |         |      | 当日统计 |      |            |      | 剩余统计     |      |
| 综合状态                                            |     | 卡ID     | ACD | ASR  | 通话时长   | 呼出次数    | 通话时长 | 呼出次数 | 短信次数 | 栗          | 余时长  | 剩余次数     | 剩余短信 |
| 基本状态                                            |     | 1A      | 6   | 100% | 1m     | 1/1     | 1m   | 1/1  | 0    |            | 0    | NO LIMIT | 200  |
| <b>坊</b> ;;;;;););););););););););););););););) |     | 1B      | 51  | 95%  | 117m   | 117/122 | 0    | 0/0  | 0    | I          | 1000 | NO LIMIT | 200  |
| 気いる家                                            |     | 第1步:    | 勾选  |      |        | 0/0     | 0    | 0/0  | 0 第  | 涉          | :点击  | 表头,重置    | 置对应的 |
| SIM信息                                           |     | 1D      |     |      |        | 0/0     | 0    | 0/0  | 0 🔊  | <b>赤</b> ち | 1000 | NO LIMIT | 200  |

# HYBERTONE satisfy the second second

## 四、对接案例

基本思路:

- 1. 在软交换平台(或者 IPPBX 等)上添加中继网关线路,并按需设置拨号规则;
- 2. 设置设备的"配置 → VolP 基本配置" 连接到平台。

下面讲解几个经典案例,分别是:

- a) 对接到 VOS
- b) 对接到 Elastix

## 4.1 对接到 VOS

#### 4.1.1 添加落地网关

在导航中双击"落地网关",打开落地网关设置面板:

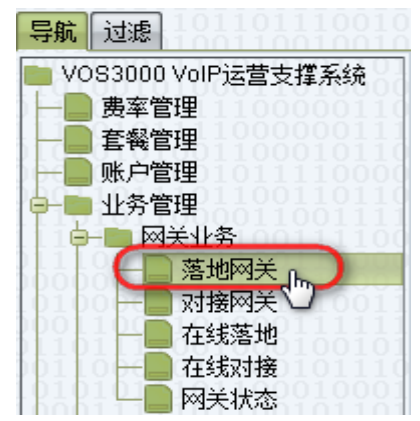

按照下图顺序添加落地网关 ID:

| ● <sup>粘贴</sup>  | <ul> <li>添加</li> <li>逐</li> <li></li> <li></li> <li< th=""><th>) HAR</th><th>) 应用 🧯</th><th>9 导出 (</th><th>● 导入</th><th></th><th></th><th></th><th></th></li<></ul> | ) HAR                                 | ) 应用 🧯                                                                                     | 9 导出 (            | ● 导入                       |                                  |                               |                                      |    |
|------------------|----------------------------------------------------------------------------------------------------|---------------------------------------|--------------------------------------------------------------------------------------------|-------------------|----------------------------|----------------------------------|-------------------------------|--------------------------------------|----|
| 网关ID<br>(goip-01 | 図关前缀<br>(0,1,2)                                                                                                    | 前绷模式<br>延续                            | ▲ 锁定类型<br>无锁定                                                                              | <u>线路</u> 数里<br>8 | 优先级<br>1                   | 所 <b>属</b> 软交换<br>所有             | 补充设置                          | IP地址                                 | 密码 |
| 2                | 3                                                                                                    | 0011101101101100100100100100000000000 | $     \begin{array}{c}       0110100 \\       1011111 \\       1101110     \end{array}   $ | 4                 | 101111<br>100011<br>100000 | 01010011<br>01011010<br>10001001 | 1110110<br>0011110<br>1100010 | 111110100<br>111110111<br>0110110101 | 5  |
| 101110100        |                                                                                                    |                                       |                                                                                            |                   |                            |                                  |                               |                                      |    |

- 网关 ID——提供给设备注册到 VOS 时的认证 ID;
- 密码——提供给设备注册到 VOS 时的认证密码;
- 网关前缀——VOS选择落地网关的基本依据。如有多个落地网关,呼出时,VOS 将根据网关前缀选择落地网关。如上图,前缀为"0,1,2",即该落地线路接受被叫 号为 0、1 或 2 数字开头的呼叫请求。可以说,"网关前缀"就是 VOS 的呼出规则。 请根据实际需求分配网关前缀。
- 线路数量——最大并发数量

点击"编辑(补充设置)",特别注意下图中红色方框中的数值:

## HYBERTONE spit Alton

| 网天<(         | 301b-01>本内3                | 代设置     | 00000    | nnn 1               | 10011                 |                                        |
|--------------|----------------------------|---------|----------|---------------------|-----------------------|----------------------------------------|
| 常规           | 落地前缀                       | 时段控制    | 国内业务     | 高级                  | 注册                    | $\frac{0110111000100}{11110001111111}$ |
| 网关类          | 型 ● 静态                     | ◉ 动态    | 协议       | H323                | <b>P</b> P81          |                                        |
| IP地          | 址                          | 100100  | 信令端口     | 1720                |                       |                                        |
| 本地           | IP 自动                      |         | 媒体转发     | 自动                  |                       |                                        |
| 加密密          | 钥                          |         |          |                     |                       | <u> </u>                               |
| 信令日          | 时长———                      | 111010  |          | $\frac{0101}{0110}$ | $\frac{10001}{00101}$ | <u>010110110000</u> 10                 |
| $101 \\ 111$ | 100100g                    | Setup 5 | CallPro  | oceedin             | g 20                  | Alerting 120                           |
| CallP        | roceeding(                 | RTP) 20 |          | P开始质                | 6停止切排                 | <b>魚</b> 网关                            |
| 号码           | 长度限制建                      | 议改成60   | )-120之() | 可数值                 | 10110                 | 1000001110010                          |
| 主때문          | 码允许长属                      | ŧ       | <u>.</u> | 1 V 1 V             | ~~~~                  | ****                                   |
| 彼叫を          | 号码允许长度                     |         |          |                     |                       |                                        |
| - 黑白:        | 名单                         |         |          |                     | 01010                 |                                        |
| Ē            | =叫名单 ◉                     | 允许 ● 禁  |          |                     |                       |                                        |
|              | 如名单 💿                      | 允许 〇 彗  |          |                     |                       |                                        |
|              |                            |         | 11101    | 1000                |                       | 1100111101101                          |
| 目被           | 叫号码变换                      |         |          |                     |                       |                                        |
| 011          | $\frac{10011100}{0110000}$ |         | 72-      |                     | <u></u>               | 001001010101000                        |
| 1000         | 000011                     |         | 「明正」     |                     |                       | 101111010111011                        |

"CallProceeding"是指:当被叫响铃超过指定秒数仍未接听,则判定这次呼叫超时。 某些 VOS 版本中,落地网关"CallProceeding"的默认值为 20。即呼出后,如果超过 20 秒未接听,VOS 将主动挂断。这显然不太符合我们的生活逻辑。请务必检查该设置,并设 置一个合适的秒数。建议数值 60-120 之间。

#### 4.1.2 添加对接网关

如需将来电转入到 VOS (简称上车),需要添加对接网关。如不需要上车,可跳过这一步骤。

由于 VOS 的落地网关账号是不允许上车的。当设备作为落地网关连接 VOS 的时候, VOS 将拒绝设备转入的电话。我们的解决方案是,添加一个相同 ID、相同密码的对接网关 账号,使设备的注册身份既是落地网关,也是对接网关。如下图:

| 😳 打开 🛛 过滤 🚺 复制                | 🖉 粘贴 2 🚱                 | 添加 🚺 刪除 🥘 应用 🦉                                                                  | - 导出 🔹     | 导入1111 |                        |                    |
|-------------------------------|--------------------------|---------------------------------------------------------------------------------|------------|--------|------------------------|--------------------|
| 导航 过滤                         | 快捷导航 对接                  | 网关 × 00000000000000000000000000000000000                                        |            |        |                        | 1011100100         |
| ■ VOS3000 VoIP运营支撑系统 — ● 费率管理 | 网关ID 锁定类型<br>goip-01 无锁定 | 权限类型 线路数量所属软交换<br>国内长途 (8) 所有                                                   | 补充设置<br>编辑 | IP地址   | <u>账户号码</u> 则<br>(test | (户名称 密码<br>(1234 ) |
|                               | 11 <b>3</b> 00000100     | $\frac{10001001}{10100010101} 4^{110101001}_{100001010101000000101010000000000$ |            |        | 5                      | 6                  |
| →● 业务管理                       | 11111011000              |                                                                                 |            |        |                        |                    |
|                               |                          |                                                                                 |            |        |                        |                    |

操作方法与添加落地网关类似,需要特别注意的地方是"账户号码"(上图标号 5)。用于 VOS 账户管理和计费等,与 VOS 话机管理中的"账户号码"意义相同。

# HYBERTONE 零海拔科技

#### 4.1.3 配置设备连接到 VOS

把上面添加的网关 ID、密码和 VOS 服务器地址,填写到"VoIP 基本配置"中,如下图:

| ш <del>х</del> | SIP呼叫设置        |               |
|----------------|----------------|---------------|
| 大心             | 配置模式           | 単服务器模式  ▼     |
| 配置             | 电话号码           | goip-01       |
| 田白浩落           | 显示名            |               |
| 用广选坝           | 认证ID           | goip-01       |
| 网络配置           | 密码             | ••••          |
| VolP基本配置       | 代理服务器          |               |
| VoIP高级配置       | 注册服务器          | 38.213.30.204 |
| <b>棋休</b> 郡罟   | 注册超时(秒)        | 60            |
|                | Outbound Proxy |               |
| 呼出官理           | 归属域            |               |
| 呼出认证           | 后备服务器          | ◎ 启用 ⑧ 禁用     |

如需上车,请参考下图设置呼入管理。如无需上车,不必设置"呼入管理"。

| 中关         | 呼入管理       |                      |                          |      |         |          |
|------------|------------|----------------------|--------------------------|------|---------|----------|
| <b>状</b> 念 | 用户无输入超时(秒) |                      | 60                       |      |         |          |
| 配置         | CID穿透模式    |                      | 使用CID作为SIP主              | મક▼  |         |          |
| 用户选项       |            | ○ 4±92.2             |                          | <br> |         | ○ 4±92.0 |
| 网络配置       | Fire VolP  | ⇒ 5%(H) <sup>3</sup> | ● 約44 ● 約44<br>● 启用 ● 禁用 |      | ⇒330∏ / | ⇒ 3%/H 0 |
| VoIP基本配置   | 转移号码       |                      | 1001                     |      |         |          |
| VoIP高级配罟   | 拔号规则       |                      |                          |      |         |          |
| 雄体型黑       | 呼叫等待       |                      | 禁用                       | •    |         |          |
| 採油や印度点     | GSM群模式     |                      | 禁用                       | •    |         |          |
| 呼出管理       | 来电自动黑名单    |                      | 🔍 启用 🔎 禁用                |      |         |          |
| 呼出认证       |            |                      | *自动配置其他线                 | 韬    |         |          |
| 呼入管理       | 保存改动       |                      |                          |      |         |          |

注意,每一条线路都需要各自配置"转移号码"。这里的转移号码,一般就是 VOS 上的话机号码。即,当该线路接到来电时,将来电转入到 VOS 的某个话机号码。

最基本的设置已完成,切换到设备的状态页面,等待大约 30 秒,看是否连接成功。如 下图,VoIP 状态为 Y,则说明连接成功。

零海拔科技

| 联查。      | 综合状态 |    |     |     |              |      |    |              |  |  |  |
|----------|------|----|-----|-----|--------------|------|----|--------------|--|--|--|
| ALLES AN |      | 线路 | SIM | REG | VOIP         | 状态   | 信号 | 运营商          |  |  |  |
| 综合状态     |      | 1  | Α   | 4G  | Y            | IDLE | 27 | CHINA MOBILE |  |  |  |
| 基本状态     |      | 2  | Α   | 4G  | Y            | IDLE | 22 | CHINA MOBILE |  |  |  |
| 统计信自     |      | 3  | Α   | 4G  | Y            | IDLE | 27 | CHINA MOBILE |  |  |  |
|          |      | 4  | Α   | 4G  | Y            | IDLE | 25 | CHINA MOBILE |  |  |  |
| SIM信息    |      | 5  | Α   | 4G  | Y            | IDLE | 27 | CHINA MOBILE |  |  |  |
| 配置       |      | 6  | Α   | 4G  | Y            | IDLE | 22 | CHINA MOBILE |  |  |  |
|          |      | 7  | Α   | 4G  | Y            | IDLE | 25 | CHINA MOBILE |  |  |  |
| 上具       |      | 8  | Α   | 4G  | Y            | IDLE | 23 | CHINA MOBILE |  |  |  |
|          |      | 9  | Α   | 4G  | Y            | IDLE | 25 | CHINA MOBILE |  |  |  |
|          |      | 10 | Α   | 4G  | $\checkmark$ | IDLE | 24 | CHINA MOBILE |  |  |  |

如果 VOS 的分机、账户管理、费率等都已设置好,就可以正常通过设备呼出电话了。

## 4.2 对接到 Elastix

#### 4.2.1 在 elastix 上添加 SIP Trunk

HYBERTONE

按下图所示的顺序操作,添加 SIP Trunk:

| 1 | <b>S</b> elastix                 |           |            |       |            |        |                   |           |
|---|----------------------------------|-----------|------------|-------|------------|--------|-------------------|-----------|
|   |                                  | System    | Ageno      | la    | Email      |        | Fax 1             | РВХ       |
| P | BX Configuration Operator Pa     | nel Voice | email      | м     | onitoring  | Bat    | ch Configurations | Conferenc |
|   | PBX Configuration                |           |            |       |            |        |                   |           |
| 1 | Basic                            |           |            |       |            |        |                   | this I    |
| 1 | Extensions                       | Add a     | Trunk      |       |            |        |                   |           |
|   | Feature Codes                    |           | D.T.       | 2     |            |        |                   |           |
|   | General Settings                 | Add SI    | P Trunk    | 3     |            |        |                   |           |
|   | Outbound Routes                  | Add D/    | AHDI Trui  | nk    |            |        |                   |           |
|   | Trunks 2<br>Inbound Call Control | 🔘 Add Za  | ap Trunk ( | (DAHI | DI compati | bility | mode)             |           |

参考下图设置:

# HYBERTONE <sub>零海拔科技</sub>

www.hybertone.com

| Add SIP Trunk                                                                                 |                                                                                                    |
|-----------------------------------------------------------------------------------------------|----------------------------------------------------------------------------------------------------|
| General Settings                                                                              |                                                                                                    |
|                                                                                               |                                                                                                    |
| Trunk Name:                                                                                   | goip-01                                                                                                    |
| Outbound Caller ID:                                                                           |                                                                                                    |
| CID Options:                                                                                  | Allow Any CID                                                                                                    |
| Maximum Channels:                                                                             | 8                                                                                                    |
| Disable Trunk:                                                                                | Disable                                                                                                    |
| Monitor Trunk Failures:                                                                       | Enable                                                                                                    |
| Dialed Number Mani                                                                            | pulation Rules                                                                                                    |
| (prepend) + prefix                                                                            | match pattern                                                                                                    |
| + Add More Dial Pattern F                                                                     | ields Clear all Fields                                                                                                    |
| Dial Rules Wizards:                                                                           | (pick one)                                                                                                    |
| Outbound Dial Prefix:                                                                         |                                                                                                    |
| Outgoing Settings                                                                             |                                                                                                    |
|                                                                                               |                                                                                                    |
| Trunk Name:                                                                                   | goip-01                                                                                                    |
| PEER Details:                                                                                 |                                                                                                    |
| host=dynamic<br>secret=1234                                                                   |                                                                                                    |
| type=friend<br>context=from-trunk                                                             |                                                                                                    |
| 、<br>绿色荧光笔标记的部分就是                                                                             | ID和密码。                                                                                                    |
| 在点击提交按钮 Submit Ch                                                                             | nanges 后,会弹出下面的警告信息:                                                                                                    |
| It is highly recommende<br>all trunks, undefined be<br>The CID Options can co<br>to continue? | ed that you define an Outbound Caller ID on<br>havior can result when nothing is specified.<br>ontrol when this CID is used. Do you still want |
| 请忽略这个警告, 点击"确                                                                                 | 定"继续下一步操作。别忘记应用修改,如下图:                                                                                                    |
| Sys                                                                                           | tem Agenda Email Fax PBX IM<br>Voicemail Monitoring Batch Configurations Conference                                                            |
| PBX Configuration                                                                             |                                                                                                    |
| · ex comgaration                                                                              | Apply Configuration Changes Here                                                                                                    |
| Extensions Ec                                                                                 | dit SIP Trunk                                                                                                    |

# HYBERTONE satisfield

### 4.2.2 设置呼出规则 "Outbound Routes"

这里以一个简单的呼出规则作为示例。当匹配到被叫号的前缀为 9 时,则删掉第一位数字 9,叫呼叫发送至 SIP Trunk—— "goip-01"。如下图:

| Basic                            |                       |                         |                    |
|----------------------------------|-----------------------|-------------------------|--------------------|
| Extensions                       | Add Route             |                         |                    |
| Feature Codes                    |                       |                         |                    |
| General Settings                 | Douto Sottingo        |                         |                    |
| Outbound Routes                  | Koule settings        |                         |                    |
| Trunks                           |                       |                         |                    |
| Inbound Call Control             | Route Name:           | 9_callout               |                    |
| Inbound Routes                   | Route CID:            |                         | Override Extension |
| Zap Channel DIDs                 | Poute Password        |                         |                    |
| Announcements                    |                       |                         |                    |
| Blacklist                        | Route Type:           | Emergency Intra-Company |                    |
| CallerID Lookup Sources          | Music On Hold?        | default 🔻               |                    |
| Day/Night Control                | Time Group:           | Permanent Route 🔻       |                    |
| Follow Me                        | Route Position        | Last after 9 callout    |                    |
| IVR                              |                       | (                       |                    |
| Queue Priorities                 | Additional Settings   |                         |                    |
| Queues                           |                       |                         |                    |
| Ring Groups                      | PIN Set               | None T                  |                    |
| Time Conditions                  | The occ.              | None -                  |                    |
| Time Groups                      | Dial Patterns that w  | ill use this Route      |                    |
| Internal Options & Configuration |                       |                         |                    |
| Conferences                      |                       |                         |                    |
| Languages                        | (prepend ) + 9        | / Cal                   | lerId              |
| Misc Applications                | + Add More Dial Patte | rn Fields               |                    |
| Misc Destinations                | Dial natterne wizar   | te: (nick one)          |                    |
| Music on Hold                    |                       |                         |                    |
| PIN Sets                         | Trunk Sequence for    | Matched Routes          |                    |
| Paging and Intercom              |                       |                         |                    |
| Parking Lot                      |                       |                         |                    |
| System Recordings                | goip-01               |                         |                    |
| VoiceMail Blasting               | 1                     |                         |                    |
| Remote Access                    |                       | /                       |                    |
| Callback                         | Submit Changes        |                         |                    |
|                                  |                       | •                       |                    |
| 特别注意,以下规则中,                      | 箭头所指的地方是有             | 一个"."的。                 |                    |
|                                  |                       |                         |                    |

# HYBERTONE <sub>零海拔科技</sub>

#### 4.2.3 配置设备连接到 elastix

把上面添加的 SIP Trunk 的 ID 和密码,以及 elastix 的 IP 地址填写到设备的"基本 VOIP 配置中":

| 状态       | SIP呼叫设置        |               |  |  |  |
|----------|----------------|---------------|--|--|--|
|          | 配置模式           | 単服务器模式 ▼      |  |  |  |
| 配置       | 电话号码           | goip-01       |  |  |  |
| 田白洪商     | 显示名            |               |  |  |  |
| 用广选项     | 认证ID           | goip-01       |  |  |  |
| 网络配置     | 密码             |               |  |  |  |
| VoIP基本配置 | 代理服务器          |               |  |  |  |
| VolP高级配置 | 注册服务器          | 38.213.30.204 |  |  |  |
| 媒体配罟     | 注册超时(秒)        | 60            |  |  |  |
| 極中管理     | Outbound Proxy |               |  |  |  |
| 町山昌庄     | 归属域            |               |  |  |  |
| 呼出认证     | 后备服务器          | ◎ 启用 :● 禁用    |  |  |  |

切换到状态页面,等待大约 30 秒,看是否连接成功。如下图, VOIP 状态为 Y, 则说 明连接 Elastix 成功。

| 联态。      | 综合状态 |    |     |     |                   |      |    |              |
|----------|------|----|-----|-----|-------------------|------|----|--------------|
| ALVES IN |      | 线路 | SIM | REG | VOIP              | 状态   | 信号 | 运营商          |
| 综合状态     |      | 1  | Α   | 4G  | Y                 | IDLE | 27 | CHINA MOBILE |
| 基本状态     |      | 2  | Α   | 4G  | Y                 | IDLE | 22 | CHINA MOBILE |
| 统计信自     |      | 3  | Α   | 4G  | Y                 | IDLE | 27 | CHINA MOBILE |
|          |      | 4  | Α   | 4G  | Y                 | IDLE | 25 | CHINA MOBILE |
| SIM信息    |      | 5  | Α   | 4G  | Y                 | IDLE | 27 | CHINA MOBILE |
| 配置       |      | 6  | Α   | 4G  | Y                 | IDLE | 22 | CHINA MOBILE |
|          |      | 7  | Α   | 4G  | Y                 | IDLE | 25 | CHINA MOBILE |
| 上具       |      | 8  | Α   | 4G  | Y                 | IDLE | 23 | CHINA MOBILE |
|          |      | 9  | Α   | 4G  | Y                 | IDLE | 25 | CHINA MOBILE |
|          |      | 10 | Α   | 4G  | $\mathbf{\nabla}$ | IDLE | 24 | CHINA MOBILE |

至此,简单设置完成,可以通过设备落地和上车了。关于上车,请参考上一节的4.1.3, 在"呼入管理"中为各线路设置固定的转入号即可。